# Workday Profile Preferences: Pronouns

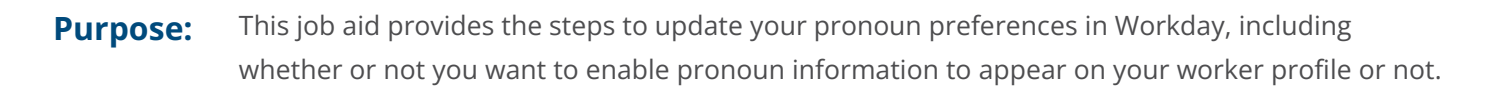

This process is designed to promote a culture of inclusion in the workplace.

| Update Workday Profile Preferences: Pronouns | . 1 |
|----------------------------------------------|-----|
| Hide/Enable Pronoun Visibility               | . 4 |

#### **Update Workday Profile Preferences: Pronouns**

Users can enable personal profile preferences to update pronouns.

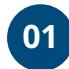

On the Home Page, click your **Profile** icon and then select **View Profile** from the dropdown menu.

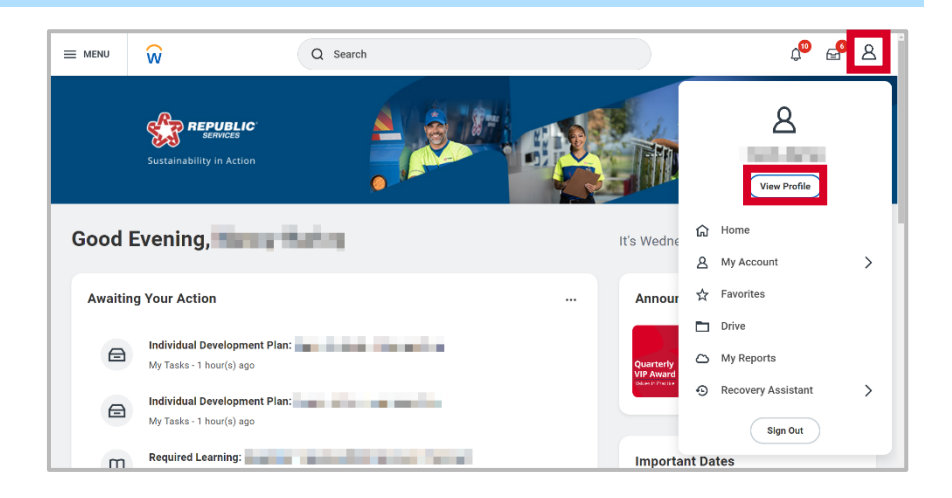

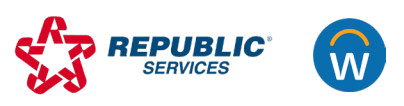

**All Employees** 

02

On the Employee Profile page, click the **Actions button**. Then select **Personal Data > Change My Personal Information.** 

#### Note:

You can also access this task by typing "Change My Personal Information" in the search bar at the top of the window.

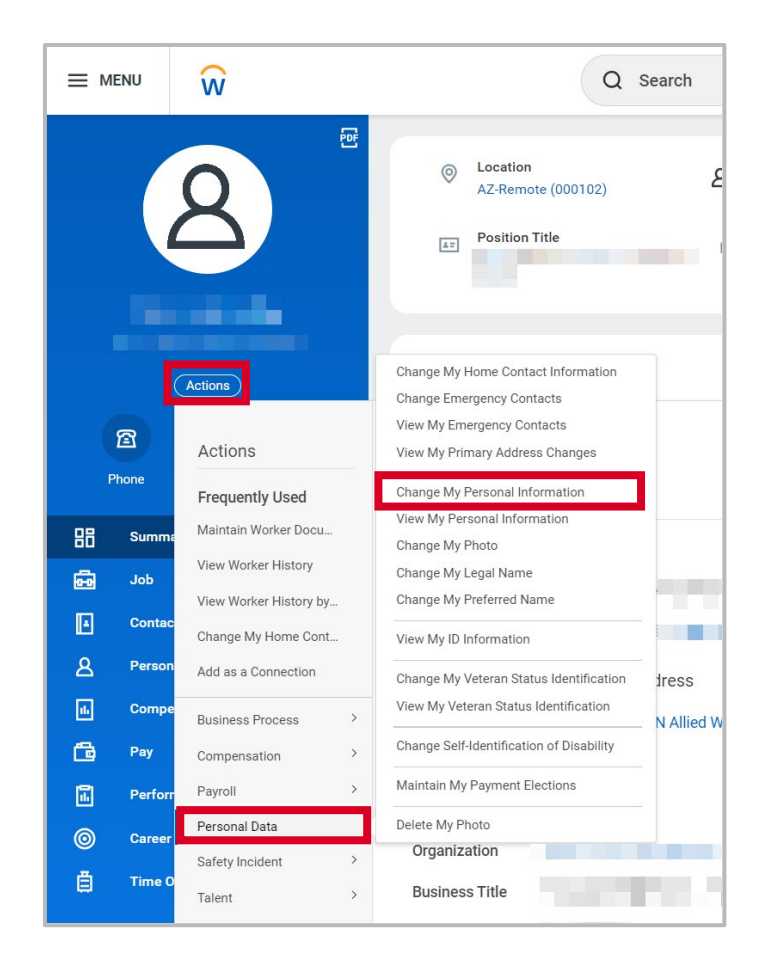

| Q | Change My Personal Information         |
|---|----------------------------------------|
| 1 | Change My Personal Information<br>Task |
|   | VIEW MORE                              |
|   |                                        |

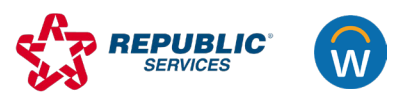

03

On the Change My Personal Information page, scroll down to the **Pronoun** section and click the **pencil** icon.

Click in the search bar to select an option from the dropdown menu. Click the **checkmark** to confirm your selection. Then click **Submit**.

|                       | Pronoun                                                                                                    |
|-----------------------|----------------------------------------------------------------------------------------------------|
|                       | Pronoun       Bearch     Image: Constraint of the state of the state of the |
| Submit Save for Later | Cancel                                                                                                    |

04

To view your pronoun update, scroll down the employee profile page to **Personal Details**. Your selected pronouns also appear under your profile in the left menu bar.

| E<br>Belletine<br>B E A                                             | CERT        | Time in Position<br>Time in Joh Positie<br>Contact Information - Public<br>Preve<br>Email<br>Work Address<br>© 15500 N Alles Way Preven, AZ 5001 United States of America |
|---------------------------------------------------------------------|-------------|----------------------------------------------------------------------------------------------------|
| Phone Email Team<br>Bit Summery<br>Bit Job<br>Contest<br>A Personal | Skills      | Education<br>Access that televenty<br>Ean Jose State University<br>Ean Jose State University                                                                              |
| Compensation Compensation Pay Pay Performance Comment               | Edit.Skille | More(1)  Add Education                                                                                                    |
| 📋 Time Off                                                          |             | Personal Details<br>Person Sector/Irm                                                                                                    |

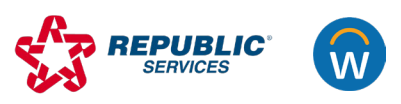

### Hide/Enable Pronoun Visibility

Once pronouns are updated in Workday, you have the option to hide pronouns from Managers and HR Partners.

# 01

On the Home Page, click your **Profile** icon and then select **My Account** from the dropdown menu.

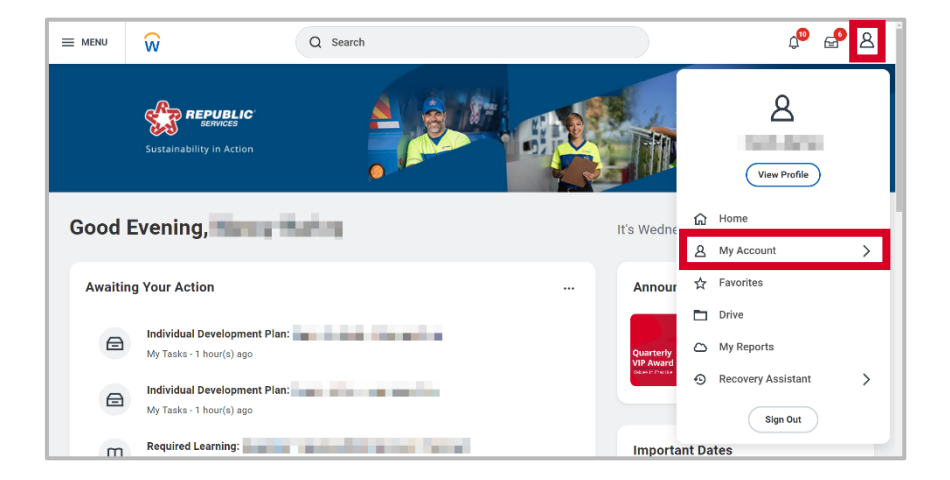

02

Click on Change Public Profile Preferences.

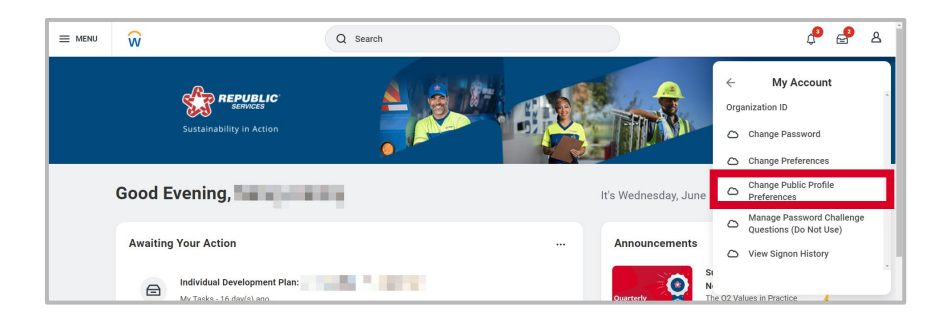

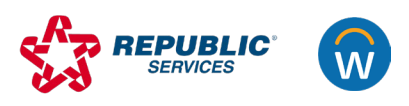

## 03

Click the dropdown menu to make your selection—either **Hide from public profile** or **Show to all**. Click **OK**.

#### Note:

You can also access this task by typing "Change Public Profile Preferences" in the search bar at the top of the window.

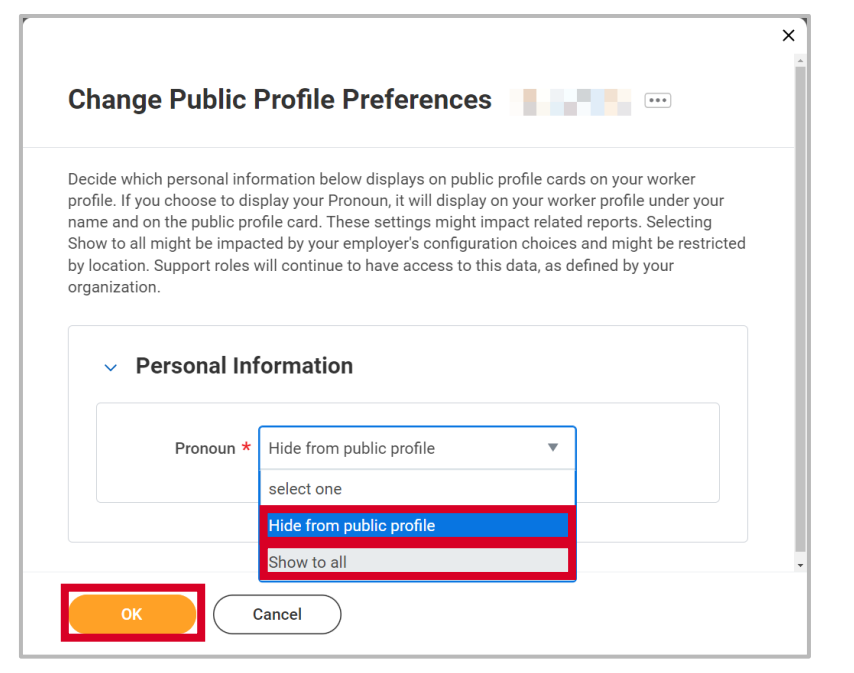

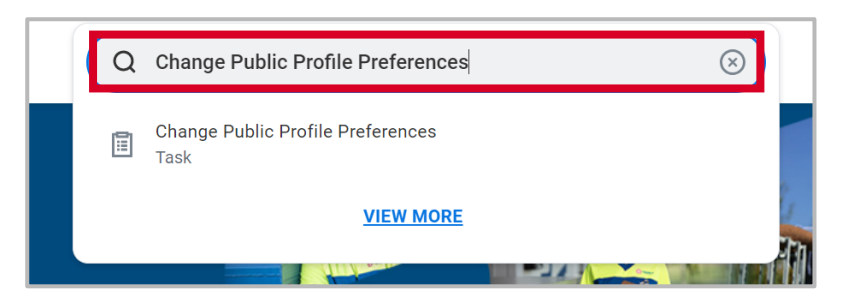

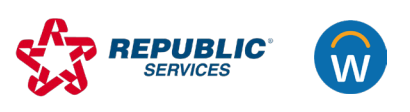